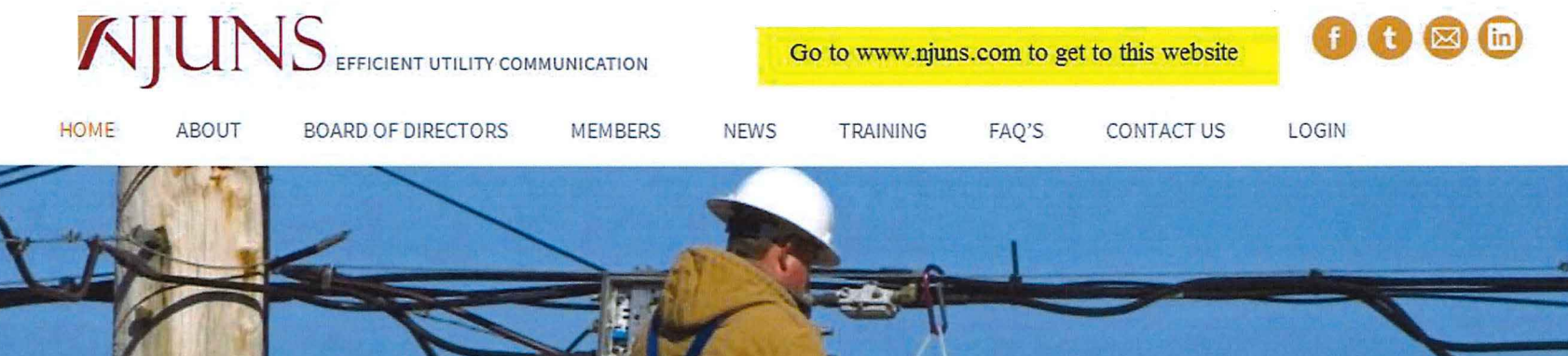

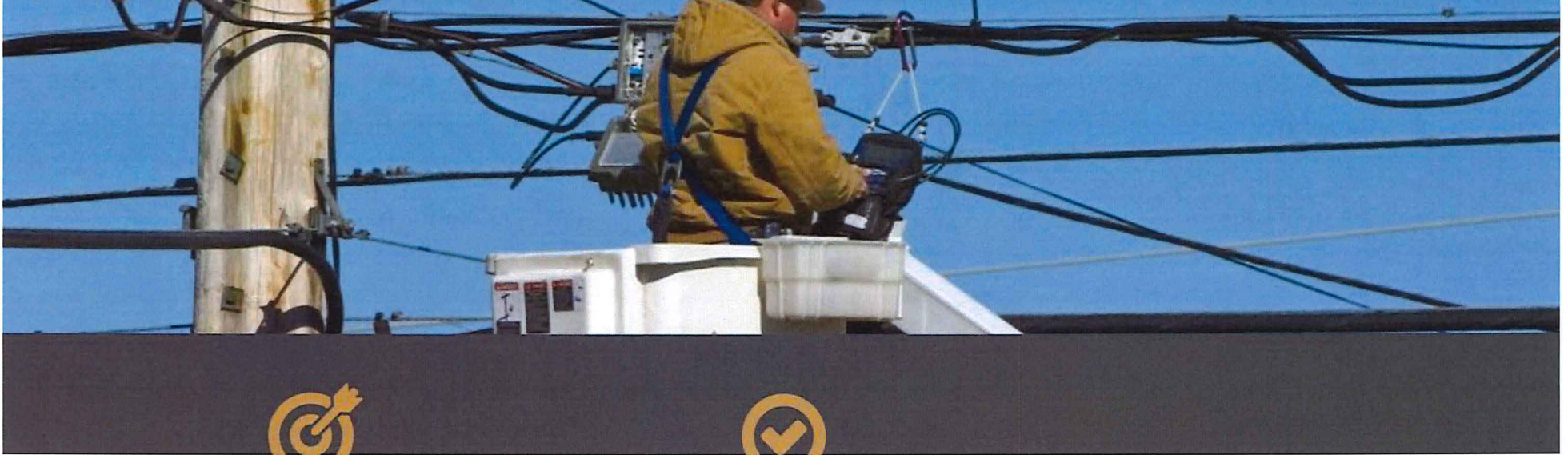

Antenna

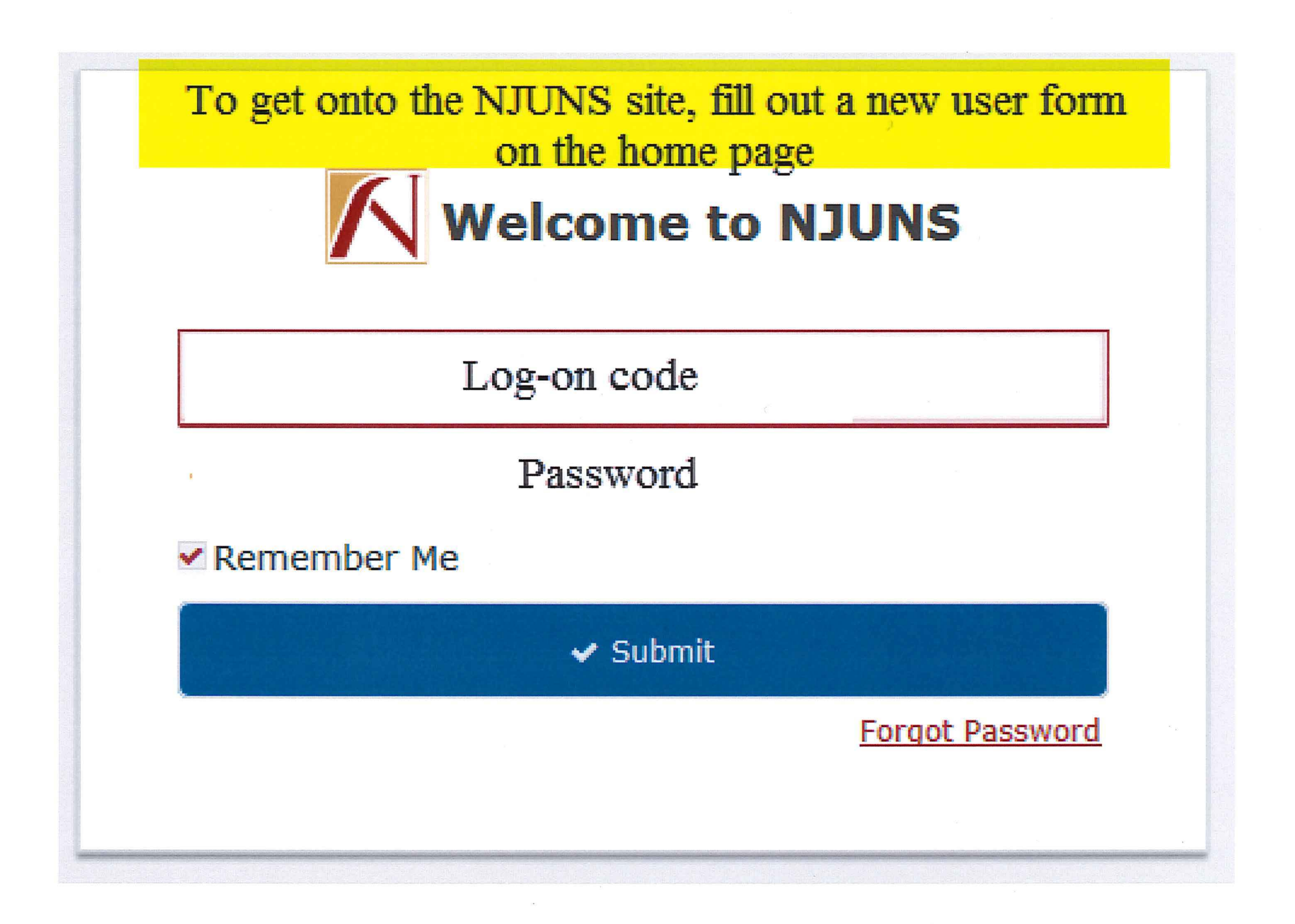

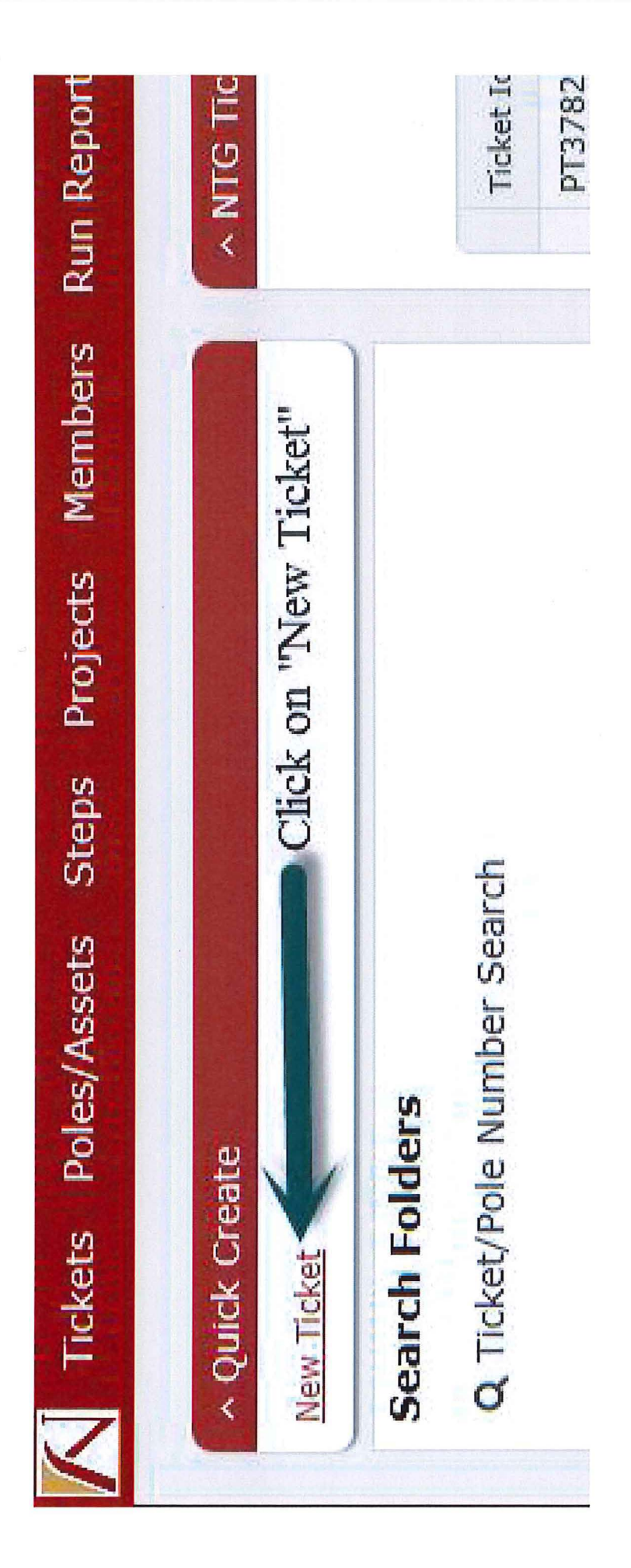

| Create New Ticket                         |                                           | ×   |
|-------------------------------------------|-------------------------------------------|-----|
| Set Ticket Type *<br>Attachment Request   | (PA) Select PA from the drop down         | ~   |
| State*                                    |                                           |     |
| Virginia                                  | Select the State                          | Y   |
| <sup>County *</sup><br>Virginia Beach     | Select County/ City of                    | ~   |
| Place                                     |                                           |     |
| Virginia Beach                            | Select the place by postal zip            | ~   |
| Created By *<br>VAPWRE                    | This will be your member code             | ~   |
| Set Pole Owner*<br>DOMCJU                 | This will be the pole owner member code   | Q   |
| Apply Ticket Template *<br>PA:DomVirPower | This will default once the State and Pole | ~   |
|                                           | Owner member code is selected             |     |
| Create New Ticket                         | Click Create                              | New |

| Tickets Poles/A         | Assets Steps Projects Members      | s Run Reports Map Tools Help                                                                                                    |            |
|-------------------------|------------------------------------|----------------------------------------------------------------------------------------------------|------------|
| New Ticket* ×           |                                    |                                                                                                    |            |
| 🖺 Save and close 📄 🖺 S  | Save 🥝 Cancel 📀 History 🕍 Repo     | orts 🕴 Actions 🕅 Ticket Map 🕮 Add Poles                                                                                                    |            |
| Ticket - New Ticket - J | Attachment Request (PA) - PA:DomVi |                                                                                                    |            |
| Ticket #                | Creator VAPWRE                     | NTG Member VAPWRE Priority A                                                                                                    |            |
| Status Draft            | Owner DOMCJU                       | Start Date Pole/Asset #                                                                                                    |            |
| etails Poles/Assets A   | Associations Parties               | : 2011년 - 1912년 - 1912년 - 2012년 - 2012년 - 2012년 - 2012년 - 2012년 - 2012년 - 2012년 - 2012년 - 2012년 - 2012년 - 2012년<br>- 2012년 - 2012년 - 2012년 - 2012년 - 2012년 - 2012년 - 2012년 - 2012년 - 2012년 - 2012년 - 2012년 - 2012년 - 2012년 - 2012년<br>- 2012년 - 2012년 - 2012년 - 2012년 - 2012년 - 2012년 - 2012년 - 2012년 - 2012년 - 2012년 - 2012년 - 2012년 - 2012년 - 2012년 |            |
| ^ Details               |                                    | A Dynamic Attributes                                                                                                    |            |
| Work Requested Date     | ·                                  | Attachment Type * B                                                                                                    | ~ ~        |
| State Virg              | ginia                              | * Attacher Permit Number C                                                                                                    |            |
| County Virg             | jinia Beach                        | SIMPLE/OTMR PT ticket(s) *                                                                                                    |            |
| Place                   | Los                                | × COMPLEX PT ticket(s) *                                                                                                    |            |
| Contact Name            |                                    | ACCOM Project Number                                                                                                    |            |
| Contact Phone           |                                    | WBS Element                                                                                                    |            |
| Contact Email           |                                    | Owner Permit Number                                                                                                    |            |
| Reference Id            |                                    | Date Permit Number Created                                                                                                    | · _:_ ·    |
| Misc Id                 |                                    | Owner Permit Remarks                                                                                                    |            |
| # of Poles/Assets       |                                    | PO Make Ready Needed                                                                                                    |            |
| Remarks                 | Full Sc                            | reen Make Ready Project Number                                                                                                    |            |
|                         | P                                  | Make Ready Project Created                                                                                                    | ≝_:_       |
|                         |                                    | PO Make Ready Complete                                                                                                    | v          |
|                         |                                    | Make Ready Design Complete                                                                                                    |            |
| ^ Workflow              |                                    |                                                                                                    |            |
| Title                   |                                    | Description                                                                                                    |            |
| Assigned Party          |                                    |                                                                                                    |            |
| Assigned Date           |                                    |                                                                                                    |            |
| Due Date                |                                    |                                                                                                    |            |
|                         |                                    |                                                                                                    |            |
|                         |                                    |                                                                                                    |            |
|                         |                                    |                                                                                                    |            |
|                         |                                    | Diagra                                                                                                    | m Complete |

~

Instructions for Letters A - E on Slide 4

A is the priority code for the job. This number is set between 1-9 with 1 being the most urgent to 9 being the least urgent.

B is the attachment type. Click on the drop down arrow and pick from the list the kind of attachment you plan to install.

C is your permit reference number.

D for OTMR (one touch make ready), choose simple or complex based on the FCC explanation. These lines should have your PT NJUNS Ticket number(s) of the location(s) where OTMR will be performed.

E is the Remarks field for general instructions that you need for us to know about. Also, put the full postal address (with zip code) of the site location in this field.

| icket - New T                   | icket - Attachment Romest (PA)   | - PA:DomVirPow | er                                      |                             |                                              |                                |     |
|---------------------------------|----------------------------------|----------------|-----------------------------------------|-----------------------------|----------------------------------------------|--------------------------------|-----|
| :ket #                          | Creator VAP R                    | E              | NTG Member VAPWRE                       | Priority                    | 4 🗸                                          |                                |     |
| atus Draft                      | Owner DOMCJ                      |                | Start Date                              | Pole/Asset #                |                                              |                                |     |
| tails Poles/A                   | ssets Associations Parties       |                |                                         |                             |                                              |                                |     |
| Details                         |                                  | State Garage   | A Synamic Attributes                    |                             |                                              | Constant and a strategy of the |     |
| ork Requested D                 | late                             | 幽              | Attachment ope *                        | Antenna                     |                                              |                                | × ^ |
| ate                             | Virginia                         | sit            | Attacher Permit Number                  | 09234-1994                  |                                              |                                |     |
| ounty                           | Virginia Beach                   | *** 21         | SIMPLE/OTMR PT ticket(s)                |                             |                                              |                                |     |
| ace                             | Virginia Beach                   | 26             | COMPLEX PT ticket(s) *                  |                             |                                              |                                |     |
| ntact Name                      |                                  |                | ACCOM Project Number                    |                             |                                              |                                |     |
| tact Phone                      |                                  |                | WBS Element                             |                             |                                              |                                |     |
| ntact Email                     |                                  |                | Owner Permit Number                     |                             | Once you have A through E filled out,        |                                |     |
| ference Id                      |                                  |                | Date Permit Number Created              |                             | Click on Save                                | iii:_                          | - 1 |
| se Id                           |                                  |                | Owner Permit Remarks                    |                             | The NJUNS system will assign a ticket number |                                |     |
| of Poles/Assets                 |                                  |                | PO Make Ready Needed                    |                             |                                              |                                |     |
| marks                           |                                  | Full Screen    | Make Ready Project Number               |                             |                                              |                                |     |
| ttach antenr                    | a to the top of Dominion owned p | oole QA23.     | Make Ready Project Created              |                             |                                              |                                | - 1 |
| ind documents in a struction on | e Dominion Energy website.       | li as per the  | PO Make Ready Complete                  |                             | I                                            | ≝ _:_                          | - 1 |
|                                 |                                  |                | Make Ready Design Complete              | <u></u>                     | -                                            |                                | _ ~ |
| Workflow                        |                                  |                | an an an an ann an an an an an an an an | Marine Ray on Salar Indiana |                                              | Internet all some              |     |
| tle                             |                                  |                | Description                             |                             |                                              |                                |     |
| signed Party                    |                                  |                |                                         |                             |                                              |                                |     |
| signed Date                     |                                  |                | <b>*</b>                                |                             |                                              |                                |     |
| - Data                          |                                  |                | <b>#</b>                                |                             |                                              |                                |     |
| le Date                         |                                  |                |                                         |                             |                                              |                                |     |

|                              | Poles/Assets Steps I               | Projects Member                                                                                                  | rs Run Reports Ma                                                                                                | ap Tools Help            |                                   | Q Kelly Mansfield [kelly.ma | nsfield@dominionener         | gy.com] |
|------------------------------|------------------------------------|----------------------------------------------------------------------------------------------------|----------------------------------------------------------------------------------------------------|--------------------------|-----------------------------------|-----------------------------|------------------------------|---------|
| Ticket: Ticke                | et/Pole Numbe × PA3781             | 1507 ×                                                                                                    |                                                                                                    |                          |                                   |                             |                              |         |
| 🖺 Save and c                 | close 🖹 Save 🛛 🥝 Cancel            | 🗢 Open Ticket 🛛 🗢                                                                                                | Cancel Ticket 🧿 Histor                                                                                           | ry 🕍 Reports 🦩 Action    | s 🕅 Ticket Map                    | 🛱 Add Poles                 |                              |         |
| Ticket - PA3                 | 3781507 - Attachment Requ          | uest (PA) - PA:Dom                                                                                               | VirPower                                                                                                    |                          |                                   |                             |                              |         |
| Ticket Id PA3<br>Status Draf | 781507 Creator V<br>T Owner V      | /APWRE                                                                                                    | NTG Member VAPWRE<br>Start Date<br>After you have saved                                                          | Priority<br>Pole/Asset # | 3                                 | ~                           |                              |         |
| Details Poles                | s/Assets                           | 00                                                                                                    | Poles/Assets                                                                                                    | Tab                      |                                   |                             |                              | and 1   |
| ^ Assets                     |                                    | and the second second second                                                                                     |                                                                                                    |                          |                                   |                             | and the states of the states |         |
|                              |                                    | and the second second second second second second second second second second second second second second second | and the second second second second second second second second second second second second second second second |                          | and the state of the state of the |                             |                              |         |
| Create                       | 🖋 Edit 🗙 Delete 🔀 Ex               | xcel 🕑 Accept 🛛                                                                                                  | ð Reject 🤁 Reset 🕴                                                                                               | Actions                  |                                   |                             |                              | 0 rows  |
| Create                       | <ul> <li>✓ Edit × Delete</li></ul> | xcel 🕑 Accept 🕡<br>Street1                                                                                       | 0 Reject 🛛 Reset 🛉<br>Latitude                                                                                   | Actions                  | House number                      | Cross street                | Alt asset id                 | 0 rows  |

| A                 | * Descr           | iption |                                                                                                    |     |                |
|-------------------|-------------------|--------|----------------------------------------------------------------------------------------------------|-----|----------------|
| ^ Header          |                   |        | <ul> <li>A Dynamic Attribution</li> </ul>                                                                                                    | tes | and the second |
| Sequence          | 1                 |        | Attachment Height *                                                                                                    | J   |                |
| Latitude          | В                 |        | Is Anchor Attached *                                                                                                    | K   |                |
| Longitude         | С                 |        | Pole Class                                                                                                    | L   |                |
| House number      | D                 |        | Pole Height                                                                                                    | M   |                |
| Street1           | E                 |        | Pole Owner Cost                                                                                                    |     |                |
| Cross street      | F                 |        |                                                                                                    |     |                |
| Pre existing      |                   |        |                                                                                                    |     |                |
| Private property  | G                 |        |                                                                                                    |     |                |
| Installation date |                   |        |                                                                                                    |     |                |
| Status            | Awaiting Approval |        |                                                                                                    |     |                |
| Туре              | H                 | × .    |                                                                                                    |     |                |
| Directions        |                   |        |                                                                                                    |     |                |
| Reference id      |                   |        |                                                                                                    |     |                |
| Alt asset id      |                   |        |                                                                                                    |     |                |
| Reference point   |                   |        |                                                                                                    |     |                |
|                   |                   | 00     | A State of the second second sec |     |                |

Instruction for Letters A – M on Slide 9

A will be the Pole Number

B will be the Latitude location (coordinates need to be in decimal degree format) of the pole in the field

C will be the Longitude location (coordinates need to be in decimal degree format)of the pole in the field

D is the closest house number on the street

E is the street name that the pole is located on

F is the closest cross street

G check the box if the pole is located on private property

H click the drop down arrow and choose the appropriate category

I is the area for your remarks on what we need to know. Please indicate here whether

the Dominion pole is Distribution or Streetlight pole

J is the proposed attachment height

K if an anchor is required, please check this box

L from the birth mark on the pole, get the pole class

M from the birth mark on the pole, get the pole height It will usually look like 40 4 meaning a 40' pole and a class 4 pole

Click on Create to save the information

A second way to create Poles/Assets is through the Ticket Map

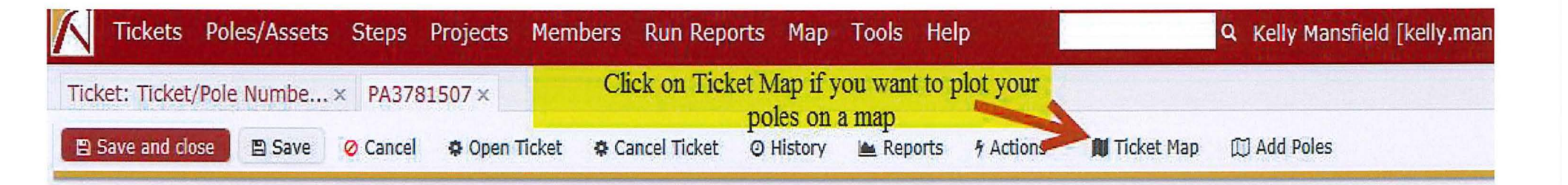

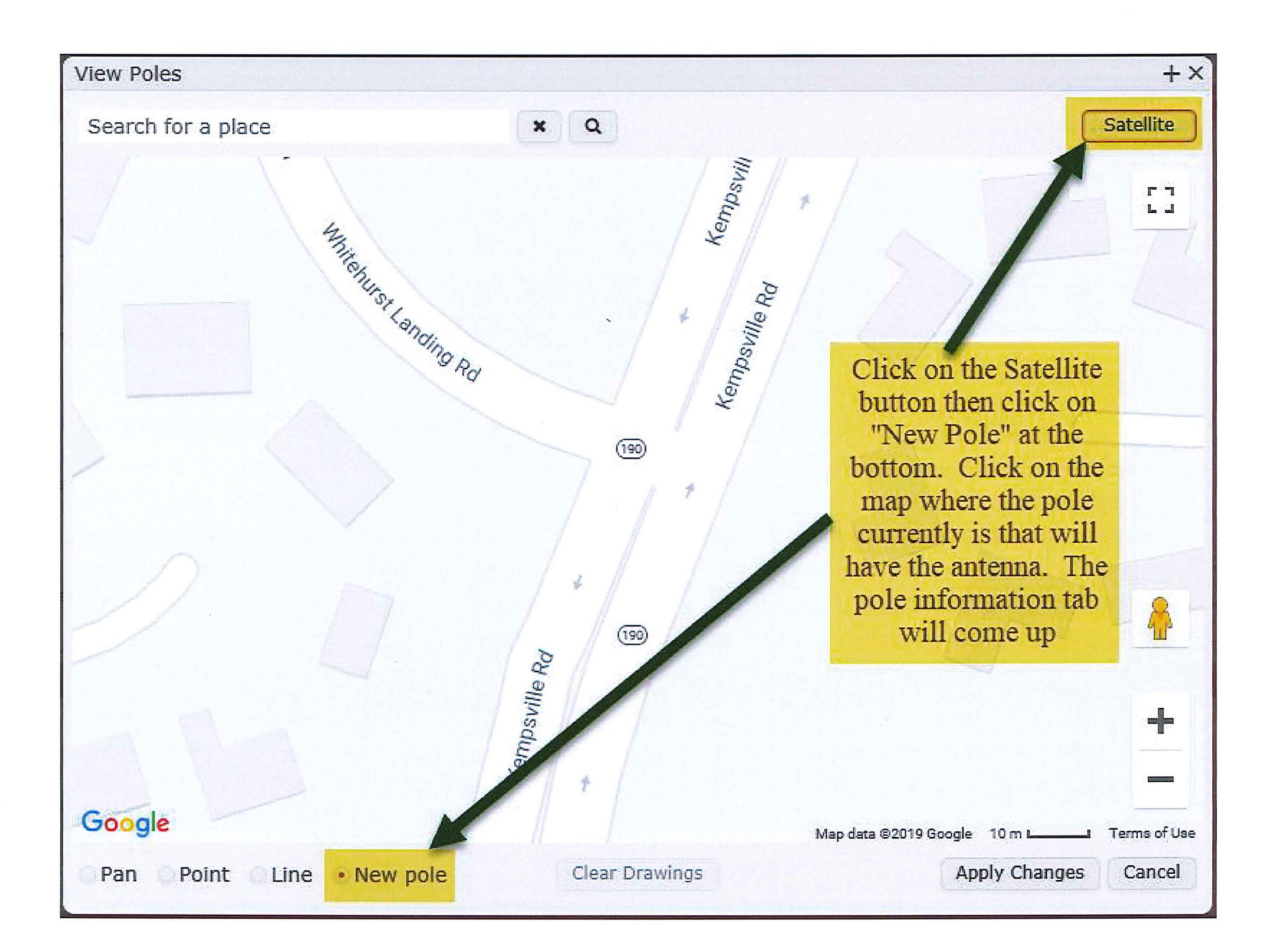

| Pole/Asset*                                                                                            | • After highlighted areas are filled out, click   |
|----------------------------------------------------------------------------------------------------|---------------------------------------------------|
| Pole/Asset Pole Number * Description                                                                   |                                                   |
| ^ Header                                                                                               | <ul> <li>A Dynamic Attributes</li> </ul>          |
| Sequence1Latitude36.826337Longitude-76.243644House number                                              | Attachment Height *                               |
| Private property Installation date  Status Awaiting Approval Type Directions Reference id Alt asset id | Fill out the blank areas<br>highlighted in yellow |
| Reference point Response date                                                                          |                                                   |

- Click on the map at the location for each pole that an attachment is required and fill out the information for slide 13.
- Once all the poles have been chosen, click on "Apply Changes" at the bottom right corner of the map screen.
- Click on Save at the top

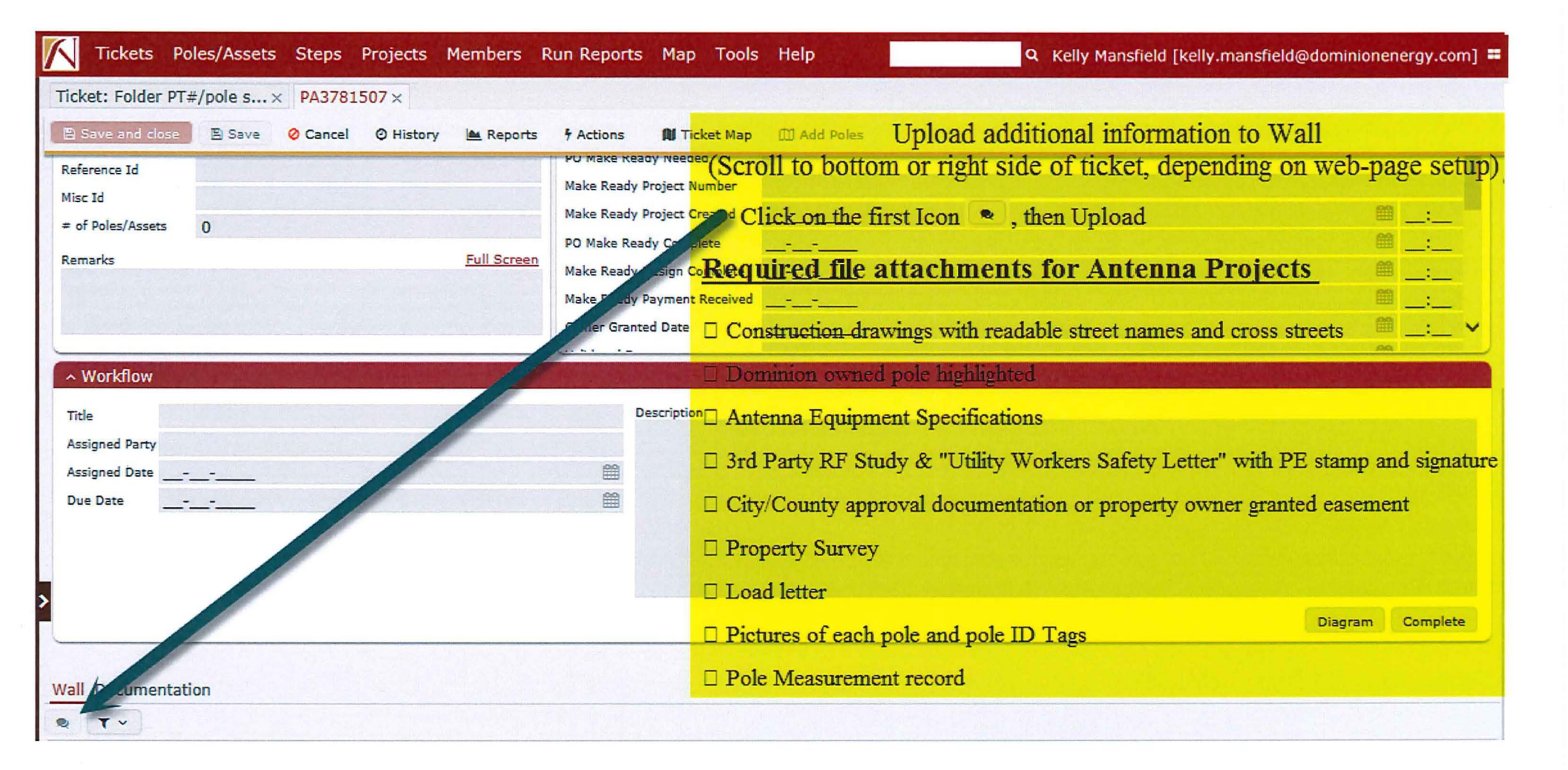

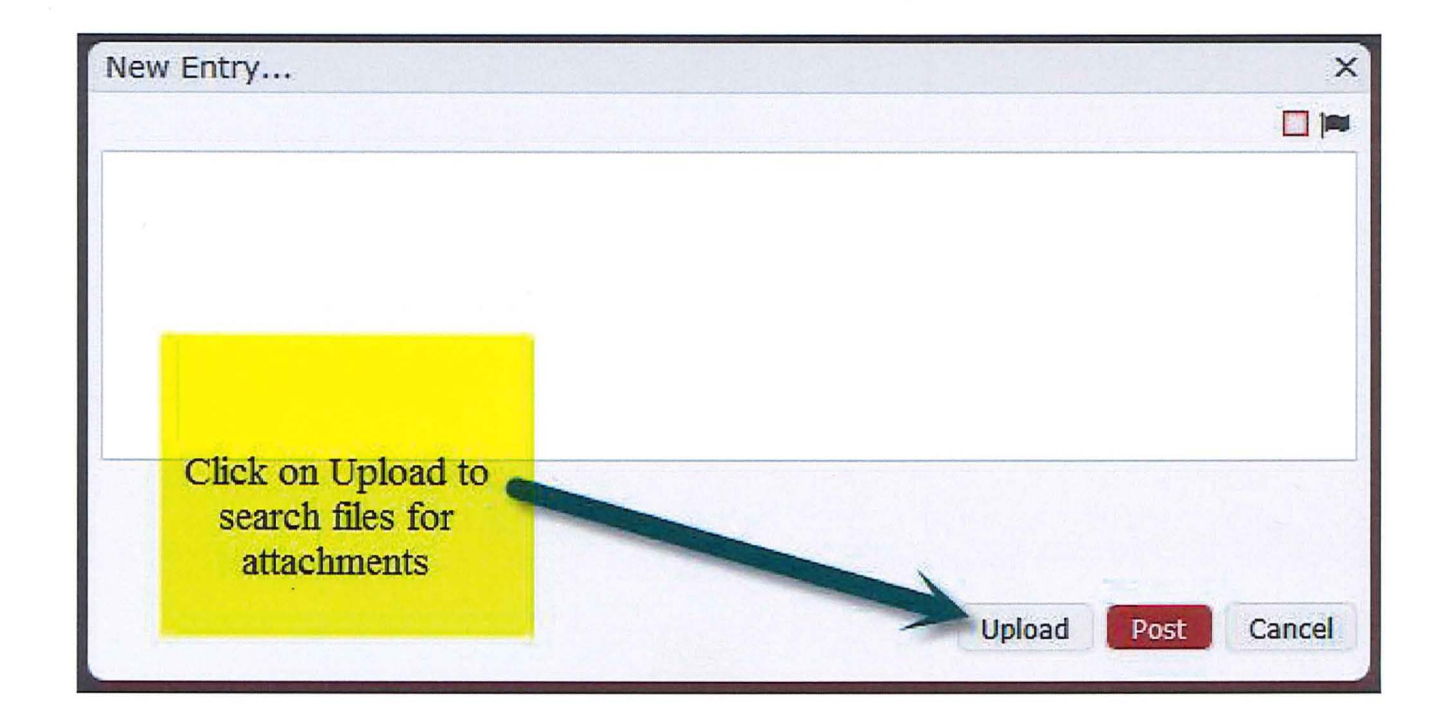

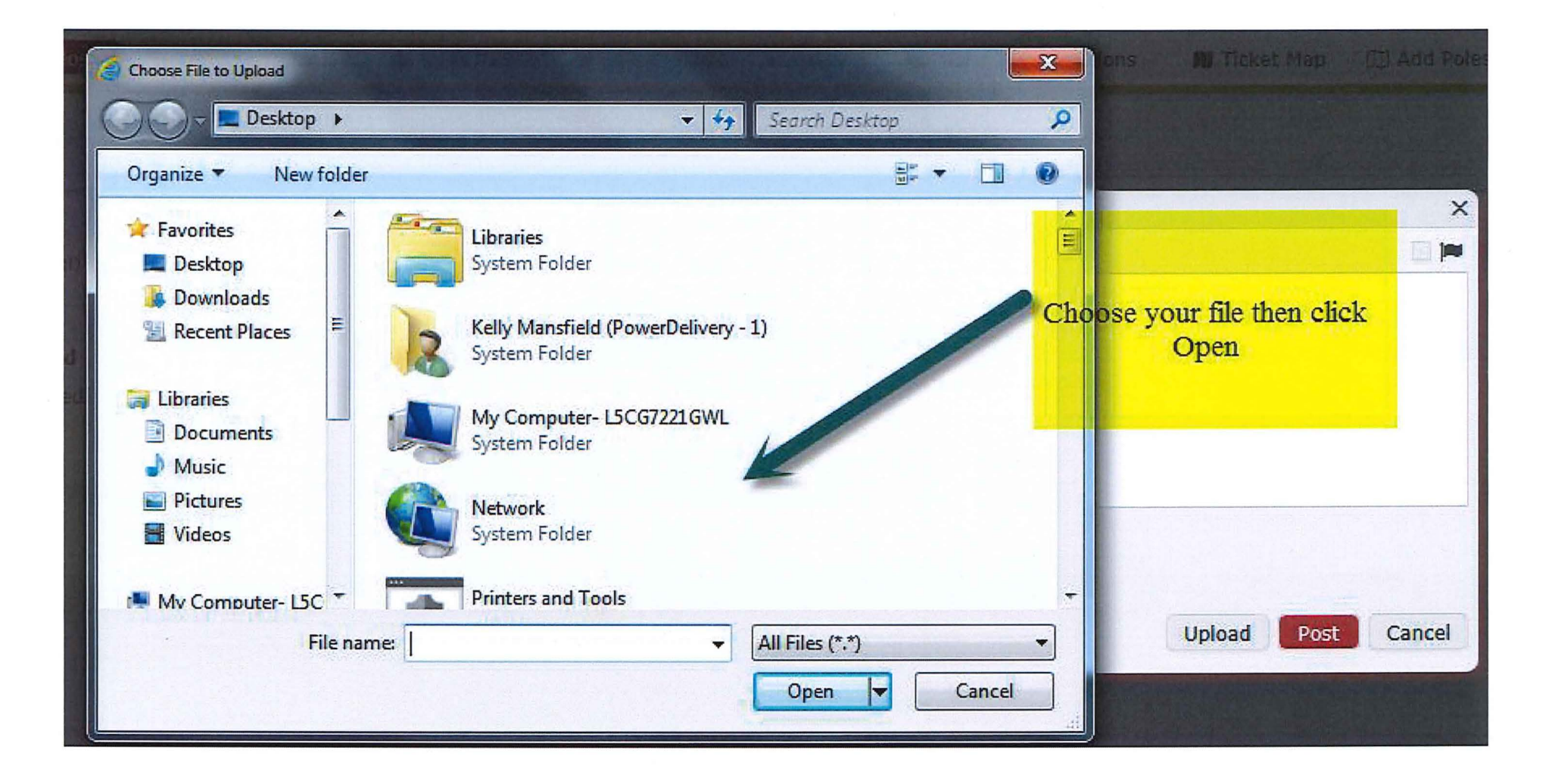

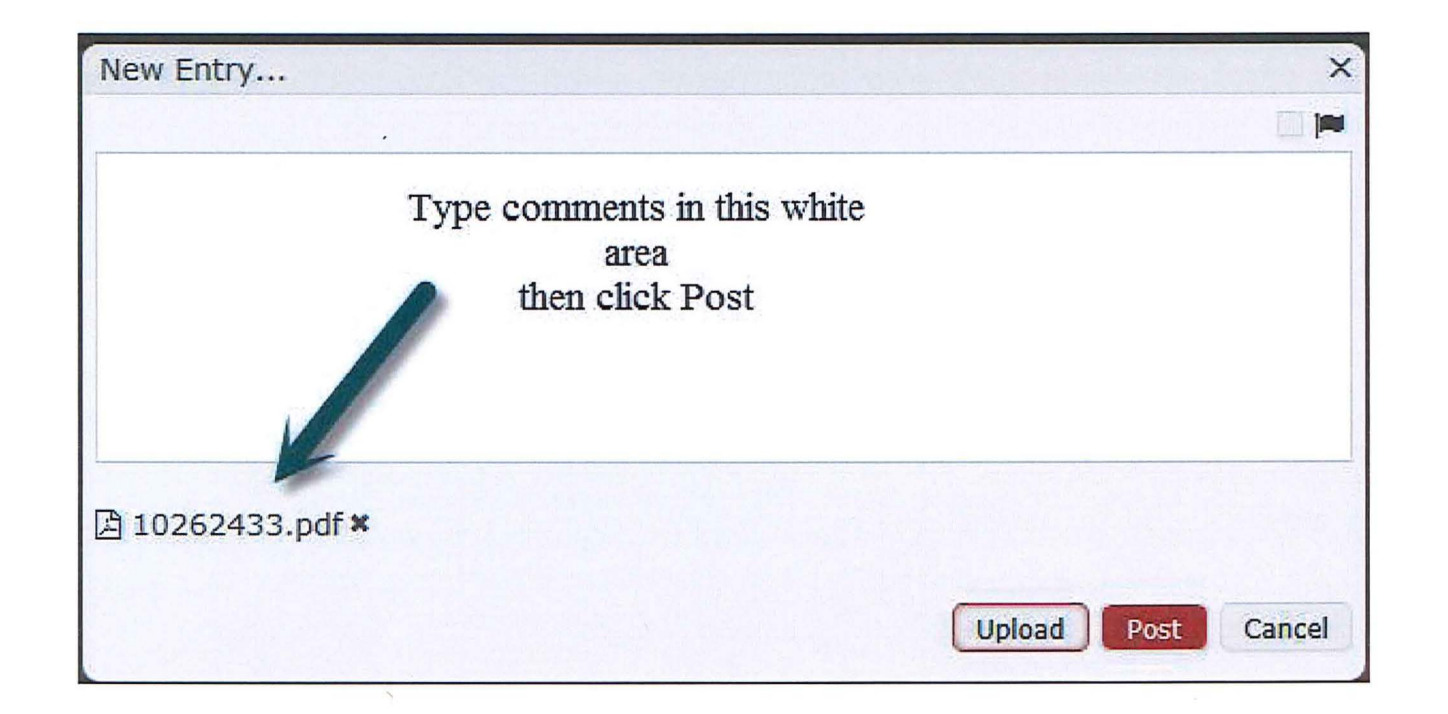

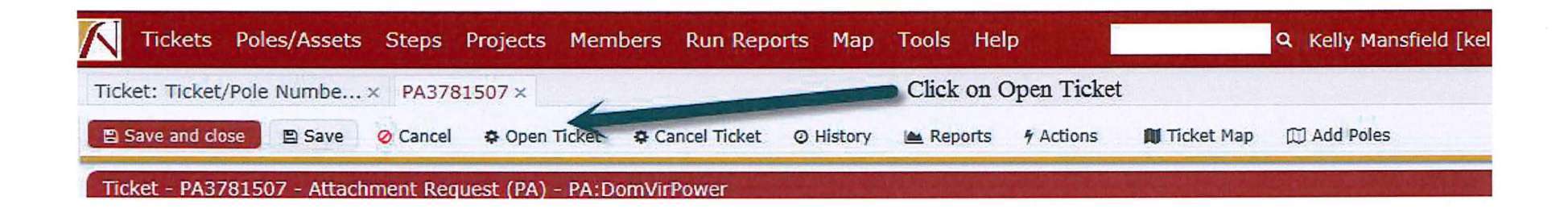

| Draft New status Open Comments Move the ticket from draft to open by clicking Ok | Draft New status Open Comments |       |
|----------------------------------------------------------------------------------|--------------------------------|-------|
| Open  Comments Move the ticket from draft to open by clicking Ok                 | Open V<br>Comments             |       |
| Comments<br>Move the ticket from draft<br>to open by clicking<br>Ok              | Comments                       |       |
| Comments<br>Move the ticket from draft<br>to open by clicking<br>Ok              | Comments                       |       |
| Move the ticket from draft<br>to open by clicking<br>Ok                          |                                |       |
| to open by clicking<br>Ok                                                        | Move the ticket from           | draft |
| Ok                                                                               | to open by clickin             | g     |
|                                                                                  | Ok                             | -     |
|                                                                                  |                                |       |
|                                                                                  |                                |       |
|                                                                                  |                                |       |

## ~ Workflow

| Title         | PENDING (CUST) PA REQUEST SUBMISSION | Description In the workflow area at the bottom of the                                                                         |   |
|---------------|--------------------------------------|----------------------------------------------------------------------------------------------------|---|
| Assigned Part | y Owner                              | NILINS ticket. You will need to progress                                                                                      |   |
| Assigned Date | 07-03-2019                           | the NULINE ticket from Donding (CLIST) DA                                                                                     |   |
| Due Date      |                                      | Request to Pending Survey by clicking on<br>the Complete buttom and then click on<br>OK when the dialog box appears, see next |   |
|               |                                      | slide. Diagram Complete                                                                                                    | e |

| After you click on complete, you will<br>get this dialog box. You can put in a<br>comment or you can leave it blank.<br>Click OK |                                                                                                    |
|----------------------------------------------------------------------------------------------------|----------------------------------------------------------------------------------------------------|
|                                                                                                    | After you click on complete, you will<br>get this dialog box. You can put in a<br>comment or you can leave it blank.<br>Click OK |

Your pole attachment ticket has been submitted for review. Thank you

| May 8, 2019 | •                                                              |
|-------------|----------------------------------------------------------------|
| RF Manager  |                                                                |
| Reference:  | Radio Frequency (RF) Exposure Assessment Dated January 8, 2019 |
| Dear (,     |                                                                |

A question was raised on how close workers could be to the proposed antenna(s) at this site and remain below the FCC exposure limits.

s analysis includes the composite predicted RF exposure levels from all antennas identified in the analysis. From analysis, workers will not be exposed to levels that exceed the FCC's General Public exposure limits if they are at least 'below the bottom of the antenna or at least 'horizontally away from the antenna. The attached modeling shows the areas with the potential to exceed the exposure limits (Blue/Yellow). Workers can be in areas indicated as Green or Grey indefinitely without exceeding limits.

This is a conservative assessment, as the prediction is based on the equipment operating at full power, which is very unlikely. The levels indicated are modeled as individual points on the structure and the FCC limits are based on exposure spatially averaged over the height of a person. In most cases, even if a person has a fraction of their body in a space where the FCC limits may be exceeded, it is likely that over the entirety of their body they will still be below the limits because of averaging.

If you have further questions regarding this project, please do not hesitate to contact Customer Support Department at **the second second second second**.

Sincerely,

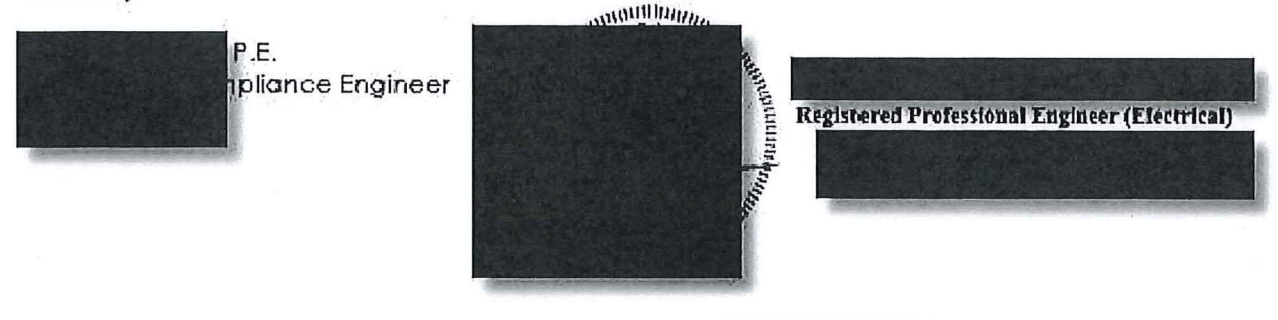

Signed 08 May 2019

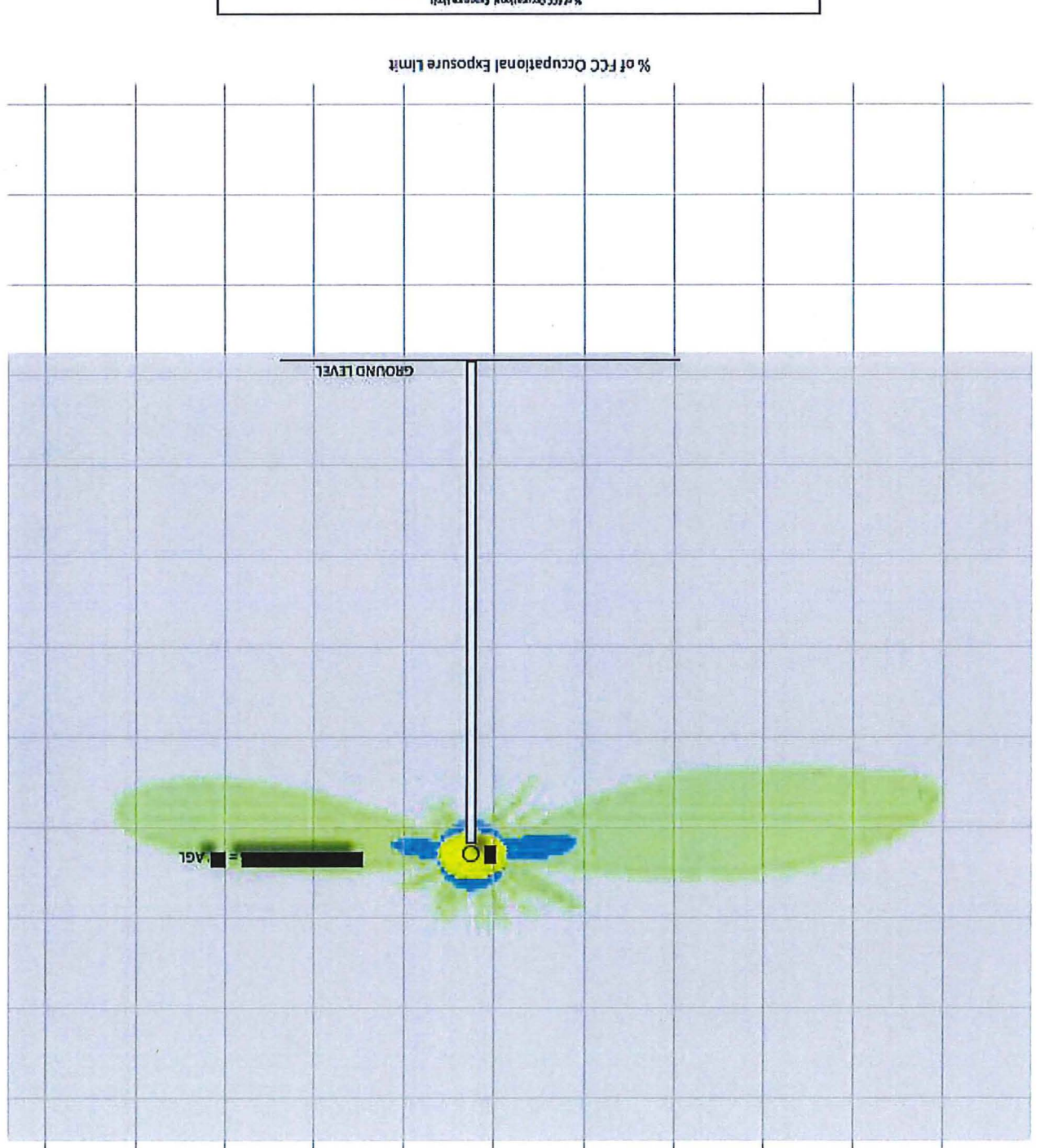

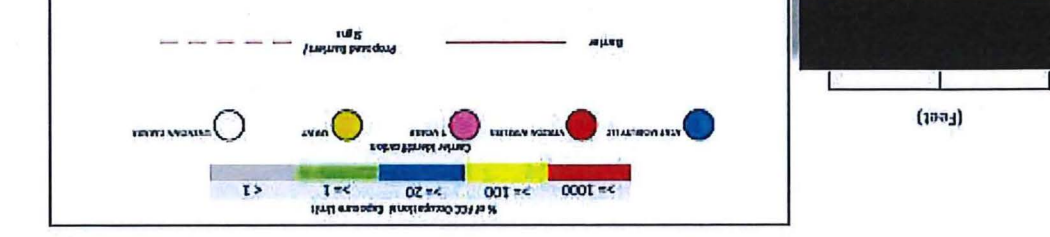

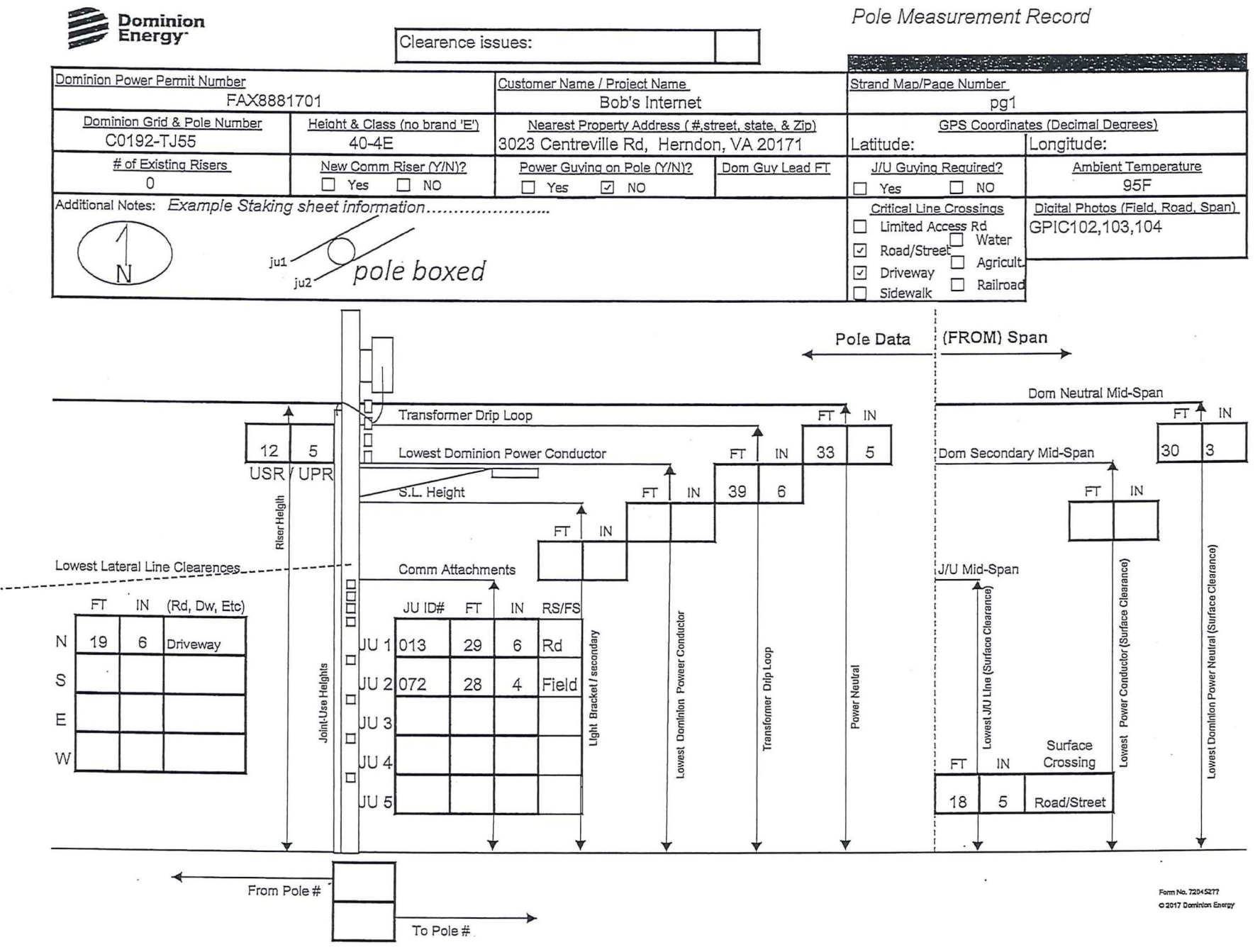

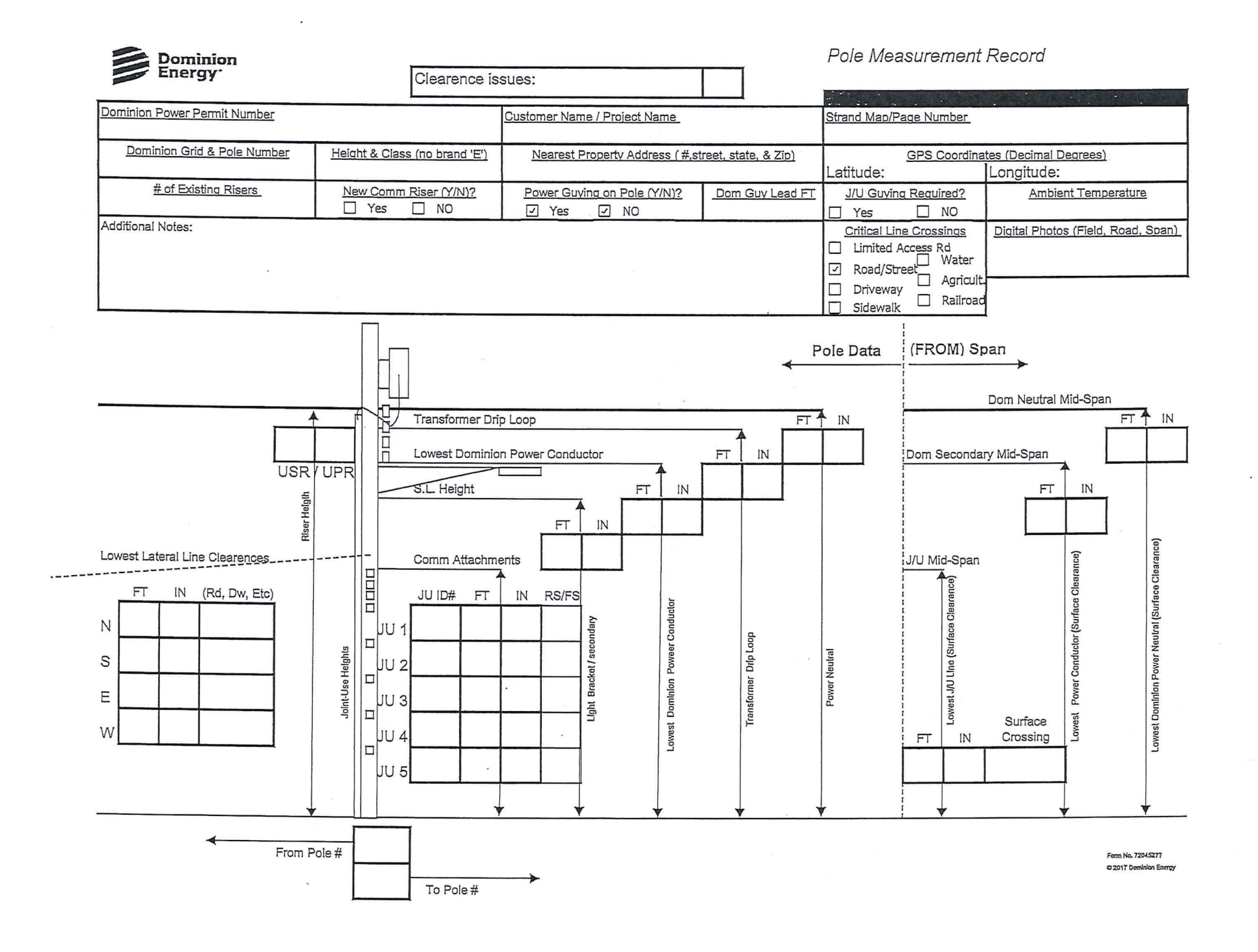